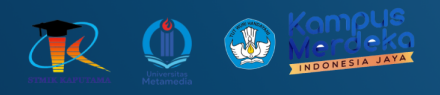

# **MODUL PRAKTIKUM PEMOGRAMAN BERGERAK**

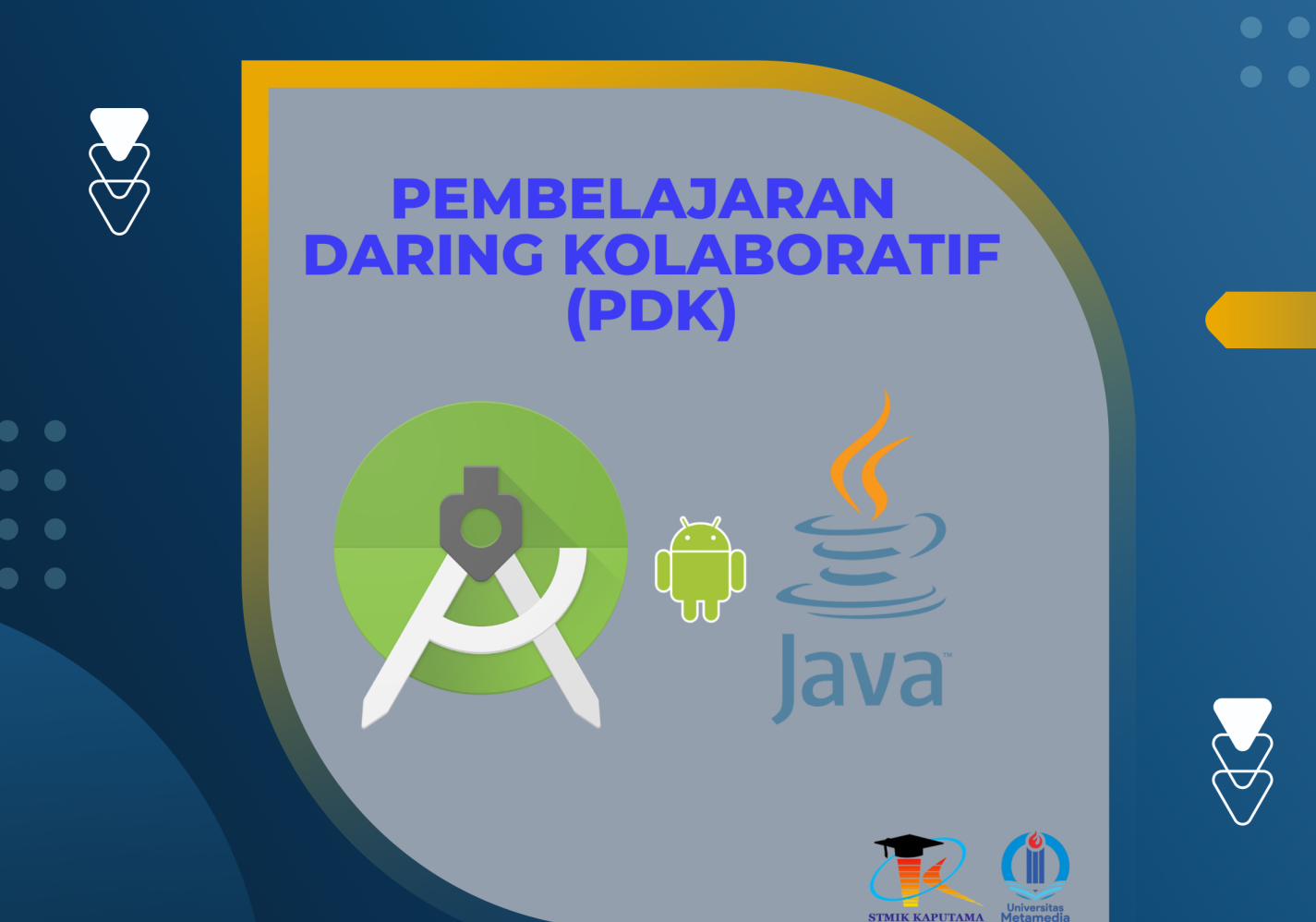

**TIM Penyusun :** 

STMIK KAPUTAMA

KRISTINA ANNATASIA BR SITEPU HERU SAPUTRA

# PERTEMUAN 9 FRAGMENT

#### 9.1 TUJUAN PEMBELAJARAN :

a. Mahasiswa dapat membuat aplikasi dengan menggunakan fragment.

### 9.2 ALAT DAN BAHAN :

- a. Laptop/PC
- b. Android Studio
- c. Sistem Operasi Windows

#### 9.3 MATERI

#### **1. Pengertian Fragment**

Android Fragment adalah bagian yang dapat digunakan kembali dari antarmuka pengguna android activity yang digunakan untuk membuat UI yang dinamis dan fleksibel.

Di aplikasi Android kita dapat menggunakan beberapa fragmen dalam satu aktivitas untuk membuat UI Multi-Pane dan juga dapat menggunakan satu fragmen dalam beberapa aktivitas.

Fragment Manager bertanggung jawab untuk menambah / menghapus atau mengganti fragmen pada waktu berjalan di mana pun aktivitas.

Bila Kita menambahkan fragmen sebagai bagian dari layout aktivitas, fragmen itu akan berada dalam ViewGroup di hierarki tampilan aktivitas tersebut dan fragmen mendefinisikan layout tampilannya sendiri.

Kita bisa menyisipkan fragmen ke dalam layout aktivitas dengan mendeklarasikan fragmen dalam file layout aktivitas, sebagai elemen <fragment>, atau dari kode aplikasi dengan menambahkannya ke ViewGroup yang ada.

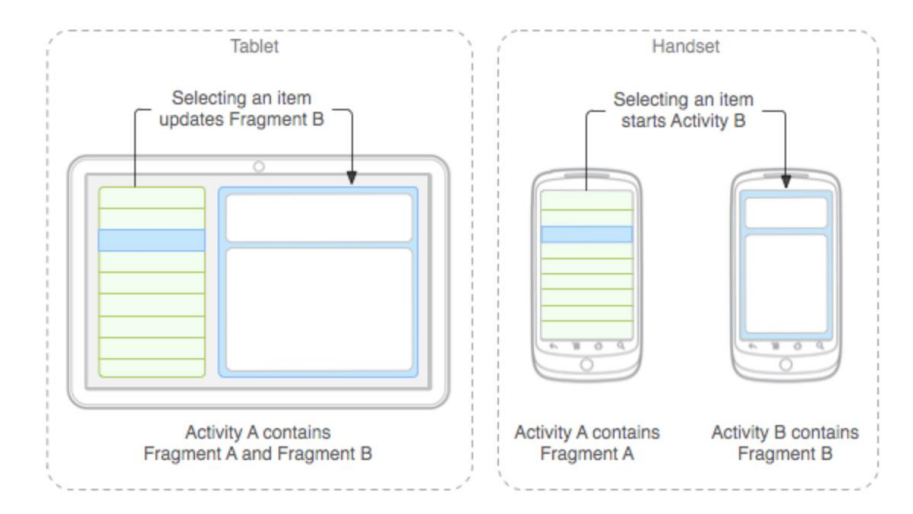

Pada gambar di atas, dicontohkan bagaimana dua modul UI yang didefinisikan oleh fragmen bisa digabungkan ke dalam satu activity untuk desain tablet namun dipisahkan untuk desain handset.

#### 2. Membuat Fragment

Untuk membuat fragment, kita membuat subkelas fragment (atau subkelas yang ada). kelas fragment memiliki kode yang mirip seperti Activity. Kelas ini memiliki metode callback yang serupa dengan activity seperti onCreate(), onStart(), onPause(), dan onStop().

#### Kode Fragment Dasar Dalam XML

```
<fragment
android:id="@+id/fragments"
android:layout_width="match_parent"
android:layout_height="match_parent" />
```

#### 3. Siklus Hidup Fragment

Fragment memiliki siklus hidup yang mirip dengan aktivitas, tetapi lebih terpisah. Siklus hidup fragment terdiri dari beberapa metode, di antaranya:

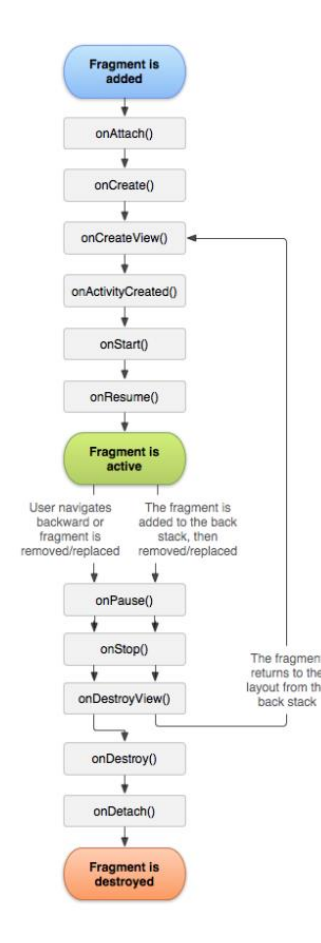

- onAttach() metode ini panggil pertama kali bahkan sebelum onCreate() callback dan setelah fragmen telah dipasangkan ke activity
- onCreate() Sistem akan memanggilnya saat membuat fragmen. Dalam implementasi, kita harus melakukan inisialisasi komponen penting dari fragmen yang ingin dipertahankan saat fragmen dihentikan sementara atau dihentikan, kemudian dilanjutkan.
- onCreateView() Sistem akan memanggilnya saat fragmen menggambar antarmuka penggunanya (UI)untuk yang pertama kali. Untuk menggambar UI fragmen, Anda harus mengembalikan View dari metode ini yang menjadi akar layout fragmen. Hasil yang dikembalikan bisa berupa null jika fragmen tidak menyediakan UI.

- onActivityCreated() Metode ini dipanggil setelah Activity onCreate() Callback telah menyelesaikan eksekusi. Metode ini merupakan indikasi untuk activity tersebut telah menyelesaikan eksekusi sebelum kita mencoba mengakses dan memodifikasi elemen UI dari activity secara bebas
- **onStart()** metode yang dipanggil setelah fragmen terlihat pada activity
- onResume() metode ini dipanggil ketika pengguna berinteraksi dengan fragmen dalam activity setelah Activity onResume() callback. karena sebuah fragment tidak lagi digunakan, maka ia akan melewati serangkaian *reverse callback*
- onPause() metode ini dipanggil ketika fragmen tidak lagi berinteraksi dengan pengguna baik karena aktivitasnya sedang ditunda atau operasi fragmen mengubahnya dalam activity.
- onStop() metode ini dipanggil ketika fragmen tidak lagi berinteraksi dengan pengguna baik karena aktivitasnya dihentikan atau operasi fragmen mengubahnya dalam activity
- **onDestroy()** metode ini dipanggil untuk memungkinkan fragmen membersihkan resources yang terkait dengan view yang ada pada activity
- onDestroyView() metode ini dipanggil untuk melakukan pembersihan akhir dari status fragmen
- onDetach() metode ini dipanggil ke fragmen yang tidak lagi dikaitkan dengan aktivitasnya. Biasanya kita harus mengimplementasikan setidaknya metode alur onCreate(), onCreateView(), dan onPause().
- onSaveInstanceState() callback ini disebut dimana kita diizinkan untuk menyimpan beberapa data mengenai peristiwa fragmen tepat sebelum aplikasi di pause sehingga pengguna kembali ke aplikasi merekadengan mendapatkan data yang disimpan. Disini dibutuhkan Bundle sehingga kita dapat menyimpan data sebagai key atau nilai.

#### 4. Kegunaan Fragmen Di Android

Sebelum Fragment diperkenalkan, kita hanya dapat menampilkan satu activity di layar pada satu waktu tertentu sehingga tidak dapat membagi layar dan mengontrol bagian yang berbeda secara terpisah. Dengan bantuan Fragment, kita dapat membagi layar di berbagai bagian dan mengontrol bagian-bagian yang berbeda secara terpisah.

Dengan menggunakan Fragment, kita dapat membentuk beberapa Fragment dalam satu activity. Fragment memiliki event, layout, dan status mereka sendiri. Hal ini memberikan fleksibilitas dan juga meniadakan limitasi dalam activity tunggal di layar pada suatu waktu.

# 9.4 PRAKTIKUM

1) Gunakan aplikasi Kamus yang telah dibuat sebelumnya pada pertemuan 6 (enam) yaitu KamusApp.

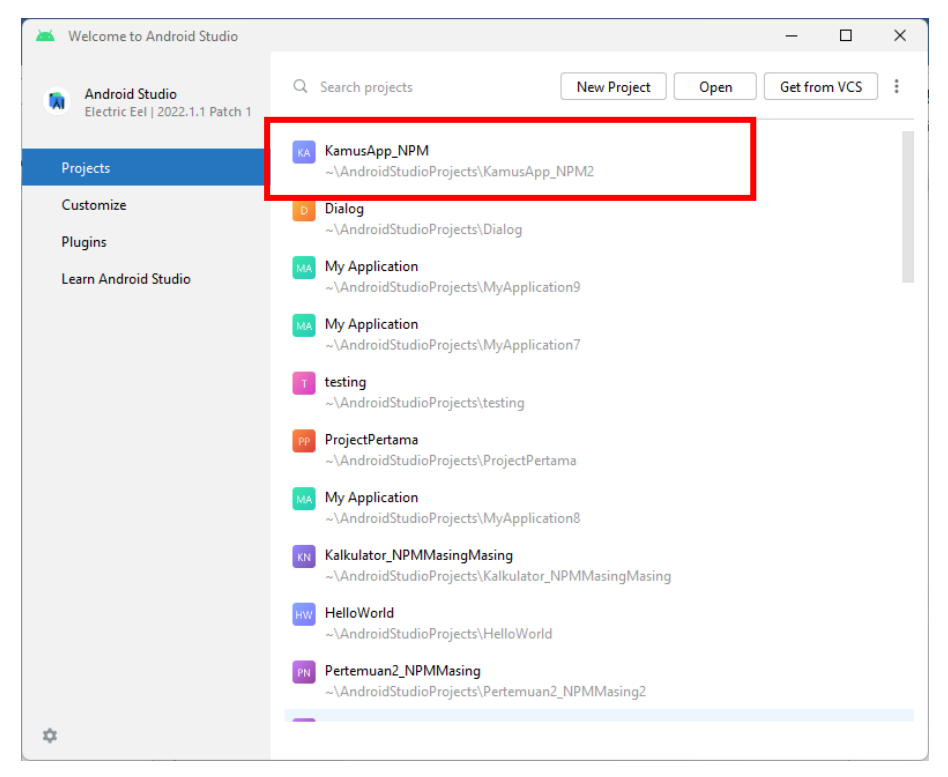

2) Modifikasi file XML untuk activity\_main.xml hingga menjadi seperti berikut :

```
<?xml version="1.0" encoding="utf-8"?>
<LinearLayout
xmlns:android="http://schemas.android.com/apk/res/android"
    android: layout width="match parent"
    android: layout height="match parent"
    android: orientation="vertical"
    android:padding="16dp">
    <Button
        android: id="@+id/btn eng ind1"
        android: layout width="match parent"
        android: layout height="wrap content"
        android:text="Inggris ke Indonesia" />
    <Button
        android: id="@+id/btn ind eng1"
        android: layout width="match parent"
        android: layout height="wrap content"
        android:text="Indonesia ke Inggris" />
```

```
<Button
    android:id="@+id/btn_ind_kor1"
    android:layout_width="match_parent"
    android:layout_height="wrap_content"
    android:text="Indonesia ke Korea" />
    </Button
    android:id="@+id/btn_info1"
    android:layout_width="match_parent"
    android:layout_height="wrap_content"
    android:text="Info Aplikasi" />
<//LinearLayout>
```

3) Modifikasi MainActivity.java

```
package com.example.kamusapp npm;
import android.content.Intent;
import android.os.Bundle;
import android.widget.Button;
import androidx.appcompat.app.AlertDialog;
import androidx.appcompat.app.AppCompatActivity;
public class MainActivity extends AppCompatActivity {
    @Override
   protected void onCreate(Bundle savedInstanceState) {
        super.onCreate(savedInstanceState);
        setContentView(R.layout.activity main);
        Button btnEngInd = findViewById(R.id.btn eng ind1);
        Button btnIndEng = findViewById(R.id.btn ind engl);
        Button btnIndKor = findViewById(R.id.btn ind kor1);
        Button btnInfo = findViewById(R.id.btn info1);
        // Navigasi ke activity translate dengan mengirim
intent data
       btnEngInd.setOnClickListener(v ->
startTranslateActivity("engInd"));
        btnIndEng.setOnClickListener(v ->
startTranslateActivity("indEng"));
        btnIndKor.setOnClickListener(v ->
startTranslateActivity("indKor"));
        // Menampilkan dialog info aplikasi
       btnInfo.setOnClickListener(v -> showInfoDialog());
    }
   private void startTranslateActivity(String languagePair) {
```

```
Intent intent = new Intent(MainActivity.this,
TranslateActivity.class);
        intent.putExtra("LANGUAGE PAIR", languagePair);
        startActivity(intent);
    }
    private void showInfoDialog() {
        AlertDialog.Builder builder = new
AlertDialog.Builder(this);
        builder.setTitle("Tentang Aplikasi")
                .setMessage("Ini adalah aplikasi kamus 3 bahasa
dengan fitur fragment, dialog, dan intent.")
                .setPositiveButton("OK", (dialog, which) ->
dialog.dismiss())
                .create().show();
    }
}
```

4) Buat file XML bernama activity\_translate.xml, dengan cara klik kanan pada layout → New
 → Layout Resource File. Kemudian akan muncul kotak dialog New Resource File (1).
 Pada bagia File name isikan nama file (2).

| Android *                                                                                                    | © Ξ ÷ ¢ -                                                   | - 🝶 activity_main.x                                                     | eml 🗵 🧟 MainActivity.java 🗵 🍯 Definiti                                                  |                                           |                                                   |        |                 |
|----------------------------------------------------------------------------------------------------|-------------------------------------------------------------|-------------------------------------------------------------------------|-----------------------------------------------------------------------------------------|-------------------------------------------|---------------------------------------------------|--------|-----------------|
| lin app<br><sup>∨</sup> ■ manifests<br><u>#</u> AndroidMa<br><sup>∨</sup> ■ java                                                                                                    | inifest.xml                                                 | <pre>                                                            </pre> |                                                                                         | 🙇 New Resource File                       |                                                   |        |                 |
| <ul> <li>Definit</li> <li>Definit</li> <li>MainA</li> <li>Dil com.exan</li> <li>Dil com.exan</li> <li>Dil com.exan</li> <li>Eig java (generational)</li> </ul>                                                                                                    | New                                                         |                                                                         |                                                                                         | <u>F</u> ile name:                        | activity_definition.xml                           |        |                 |
|                                                                                                    | Add C++ to Module                                           | Ctrl+X<br>Ctrl+C                                                        | Sample Data Directory     File     Seratch File     Ctrl+Alt+Shift+Insert     Directory | Root glement:<br>Source set:              | androidx.constraintlayout.widget.ConstraintLayout |        |                 |
|                                                                                                    | Copy Path/Reference                                         |                                                                         |                                                                                         |                                           | main src/main/res                                 |        |                 |
| > Dil drawable                                                                                                    | D Paste                                                     | Ctrl+V                                                                  | 🛎 Image Asset                                                                           | Directory name:                           | layout                                            |        |                 |
| Dil layout     Dil mipmap     Dil mipmap     Dil values     Dil values     Dil value     maile res (generate     maile res (generate     maile re | Find Usages<br>Find in Files<br>Replace in Files<br>Analyze | Alt+F7<br>Ctrl+Shift+F<br>Ctrl+Shift+R<br>>                             | Vector Asset Kotlin Script Kotlin Worksheet Kotlin Worksheet Kotlin Worksheet           | Agailable qualifier                       |                                                   | Chosen | ı qualifiers:   |
|                                                                                                    | Refactor                                                    |                                                                         | Activity >                                                                              | Layout Direc                              | tion                                              |        |                 |
|                                                                                                    | Bookmarks<br>A Show in Resource Manager                     | )<br>Ctrl+Shift+T                                                       | Fragment >                                                                              | Smallest Scr<br>Screen Widt               | een Width<br>h                                    | >>     | Nothing to show |
|                                                                                                    | <u>R</u> eformat Code<br>Optimige Imports<br><u>D</u> elete | Ctrl+Alt+L<br>Ctrl+Alt+D<br>Delete                                      | Service     Service     Service     Automotive     XML                                  | Screen Heig                               | it –                                              |        |                 |
| ar settings.gradi                                                                                                    | Open In                                                     | >                                                                       | 🛎 Wear >                                                                                | UI Mode                                   |                                                   |        |                 |
|                                                                                                    | Local History<br>Repair IDE<br>© Reload from Disk           | >                                                                       | AIDL     S     Widget     Google     Concernent                                         | <ul> <li>Night Mode</li> <li>?</li> </ul> |                                                   |        | ок              |

5) Kemudian ketikkan koding berikut pada file activity\_translate.xml

```
<?xml version="1.0" encoding="utf-8"?>
<LinearLayout
xmlns:android="http://schemas.android.com/apk/res/android"
android:layout_width="match_parent"
android:layout_height="match_parent"
android:orientation="vertical"
android:padding="16dp">
<EditText
android:id="@+id/edit_text_input"
android:layout_width="match_parent"
```

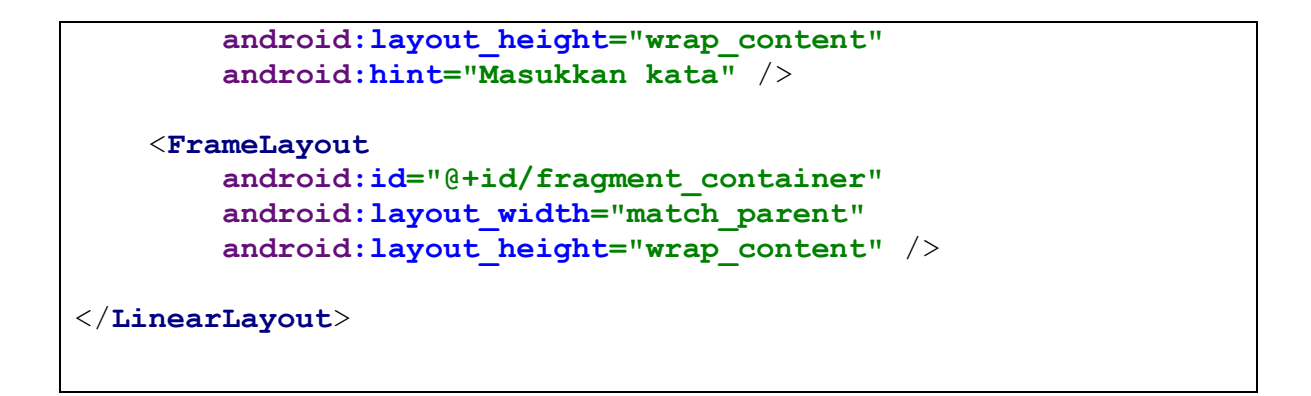

6) Kemudian buat file java dengan nama TranslateActivity.java. Di file ini, kita akan mendapatkan kata dan bahasa yang dipilih dan menampilkan definisinya. Adapun cara menambahkan file tersebut yaitu :

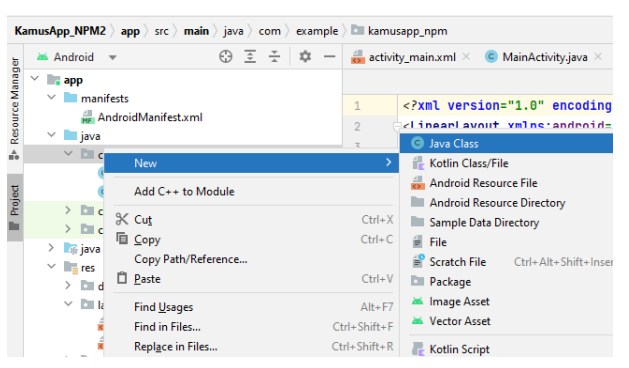

a. Klik kanan pada folder java  $\rightarrow$  New  $\rightarrow$  Java Class

b. Ketikkan nama file kemudian tekan Enter

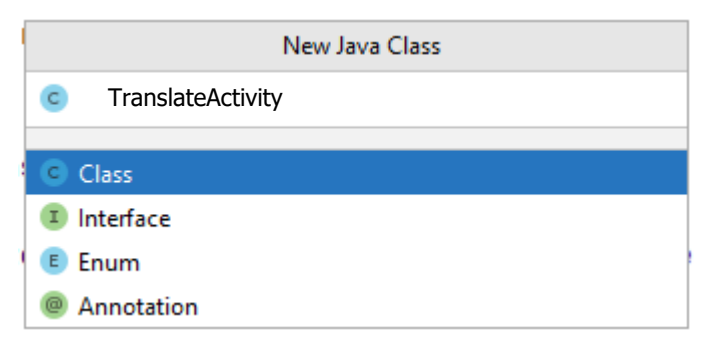

c. Ketikkan kode program berikut ke file tersebut

```
import android.os.Bundle;
import android.widget.EditText;
import androidx.appcompat.app.AppCompatActivity;
import androidx.fragment.app.FragmentTransaction;
public class TranslateActivity extends AppCompatActivity {
    private String languagePair;
```

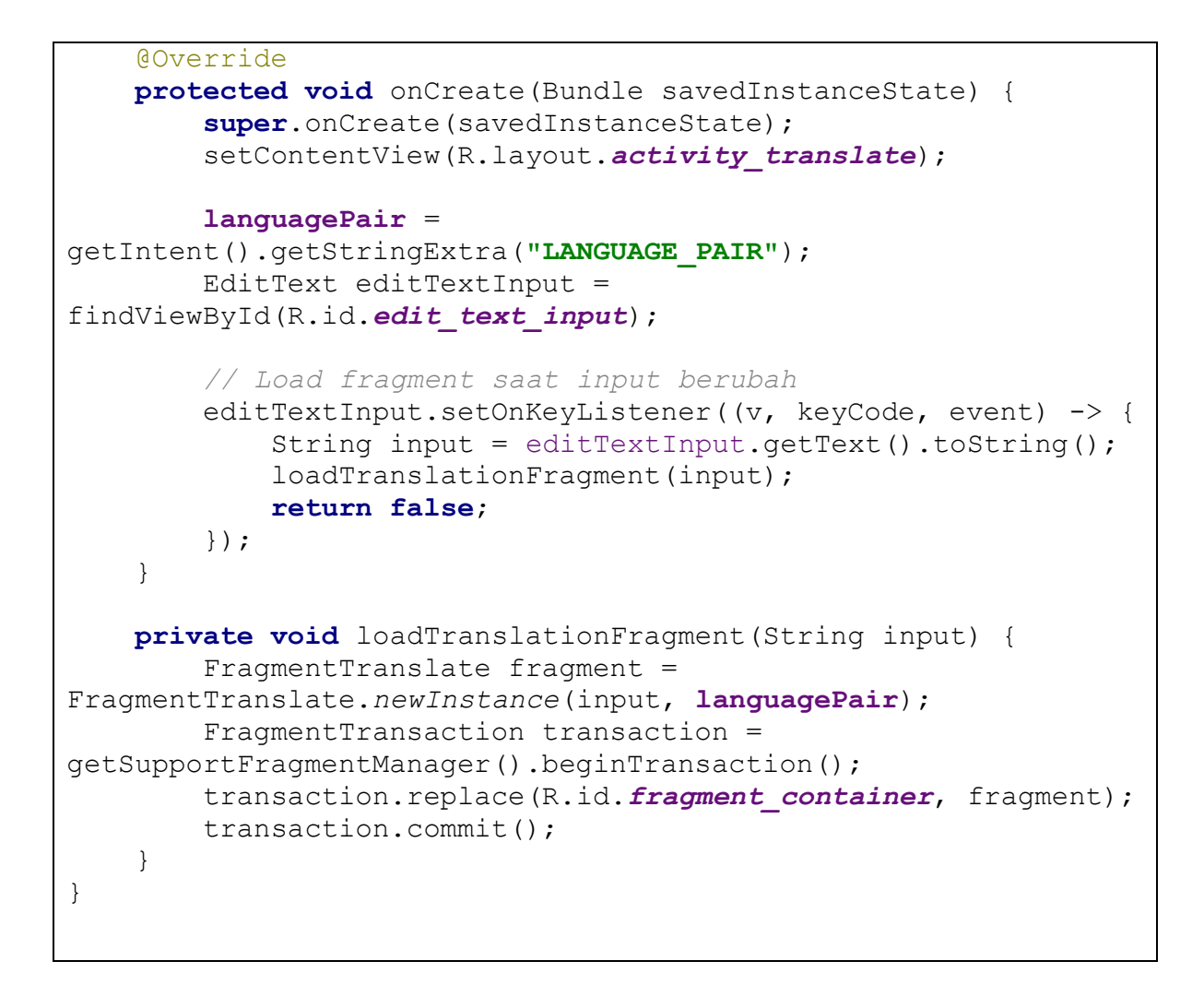

7) Buat file FragmentTranslate.java kemudian ketikkan kode program berikut :

```
package com.example.kamusapp npm;
import android.os.Bundle;
import android.view.LayoutInflater;
import android.view.View;
import android.view.ViewGroup;
import android.widget.TextView;
import androidx.fragment.app.Fragment;
import java.util.HashMap;
public class FragmentTranslate extends Fragment {
    private static final String ARG INPUT = "input";
    private static final String ARG LANGUAGE PAIR =
"language pair";
    private String input;
    private String languagePair;
    public FragmentTranslate() {
        // Required empty public constructor
```

```
}
    public static FragmentTranslate newInstance(String input,
String languagePair) {
        FragmentTranslate fragment = new FragmentTranslate();
        Bundle args = new Bundle();
        args.putString(ARG INPUT, input);
        args.putString(ARG LANGUAGE PAIR, languagePair);
        fragment.setArguments(args);
        return fragment;
    }
    @Override
    public void onCreate(Bundle savedInstanceState) {
        super.onCreate(savedInstanceState);
        if (getArguments() != null) {
            input = getArguments().getString(ARG INPUT);
            languagePair =
getArguments().getString(ARG LANGUAGE PAIR);
        }
    }
    @Override
   public View onCreateView (LayoutInflater inflater, ViewGroup
container,
                             Bundle savedInstanceState) {
        View view =
inflater.inflate(R.layout.fragment translate, container,
false);
        TextView textViewOutput =
view.findViewById(R.id.text view output);
        HashMap<String, String> dictionary = initDictionary();
        String translatedText = getTranslation(input,
dictionary);
        textViewOutput.setText(translatedText != null ?
translatedText : "Tidak ada terjemahan");
        return view;
    }
   private HashMap<String, String> initDictionary() {
        HashMap<String, String> dictionary = new HashMap<>();
        // Kosakata contoh - Isi dengan lebih banyak kata
        dictionary.put("hello", "halo"); // Inggris ke
Indonesia
        dictionary.put("halo", "hello"); // Indonesia ke
Inggris
        dictionary.put("안녕하세요", "hello"); // Korea ke
Inggris
        dictionary.put("selamat", "안녕하세요"); // Indonesia ke
Korea
```

```
return dictionary;
    }
    private String getTranslation(String input, HashMap<String,</pre>
String> dictionary) {
        switch (languagePair) {
            case "engInd":
                return dictionary.get(input);
            case "indEng":
                return dictionary.get(input);
            case "indKor":
                return dictionary.get(input);
            // Tambahkan pasangan bahasa lainnya sesuai
kebutuhan
            default:
                return null;
        }
    }
```

8) Ketikkan kode berikut pada file fragment\_translate.xml :

```
<?xml version="1.0" encoding="utf-8"?>
<LinearLayout
xmlns:android="http://schemas.android.com/apk/res/android"
android:layout_width="match_parent"
android:layout_height="wrap_content"
android:orientation="vertical"
android:padding="16dp">
<TextView
android:id="@+id/text_view_output"
android:layout_width="match_parent"
android:layout_height="wrap_content"
android:layout_height="wrap_content"
android:text="Hasil terjemahan akan tampil di sini" />
</LinearLayout>
```

9) Modifikasi kode program pada bagian AndroidManifest.xml

```
14
              <activity
15
                 android:name=".MainActivity"
                android:exported="true">
16
17
                 <intent-filter>
                     <action android:name="android.intent.action.MAIN" />
18
19
20
                     <category android:name="android.intent.category.LAUNCHER" />
21
                </intent-filter>
22
             </activity>
23
           <activity
24
25
                 android:name=".TranslateActivity"
                 android:exported="true">
26
27
                <intent-filter>
28
                     <action android:name="android.intent.action.MAIN" />
29
                     <category android:name="android.intent.category.LAUNCHER" />
30
31
                  </intent-filter>
              </activity>
32
```

- 10) Penjelasan Kode
  - a) MainActivity.java:
    - Menampilkan tombol untuk memilih pasangan bahasa dan Intent digunakan untuk berpindah ke TranslateActivity.
    - Dialog ditampilkan ketika pengguna ingin melihat informasi aplikasi.
  - b) TranslateActivity.java:
    - Mengelola input kata dan menampilkan hasil terjemahan menggunakan FragmentTranslate. Setiap kali pengguna mengetikkan sesuatu, fragment akan diperbarui dengan hasil terjemahan.
  - c) FragmentTranslate.java:
    - Fragment ini menampilkan hasil terjemahan berdasarkan input pengguna dan bahasa yang dipilih. Kosakata bisa dikembangkan lebih lanjut di sini.
  - d) Dialog: Menampilkan dialog informasi sederhana tentang aplikasi.
- 11) Menjalankan Aplikasi
  - Hubungkan perangkat Android atau buka Android Emulator.
  - Klik tombol Run di Android Studio.
  - Pilih perangkat yang ingin digunakan untuk menjalankan aplikasi.
  - Aplikasi KamusApp akan ditampilkan.

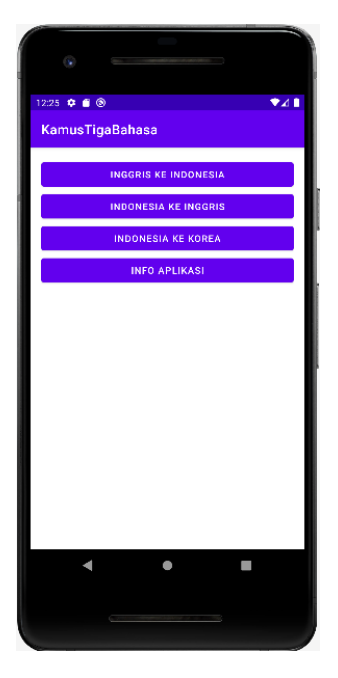

Tampilan saat aplikasi pertama kali dirunning

| 10-01 6 4 6 |       |  |
|-------------|-------|--|
| 12.31 👽 🖬 🥑 |       |  |
| KamusTigaBa | ahasa |  |
|             |       |  |
| hello       |       |  |
| halo        |       |  |
|             |       |  |
|             |       |  |
|             |       |  |
|             |       |  |
|             |       |  |
|             |       |  |
|             |       |  |
|             |       |  |
|             |       |  |
|             |       |  |
|             |       |  |
|             |       |  |
|             |       |  |
|             |       |  |
|             |       |  |
|             |       |  |
| •           | •     |  |
|             |       |  |
|             |       |  |
|             |       |  |

Tampilan translate Inggris ke Tampilan translate Indonesia Indonesia

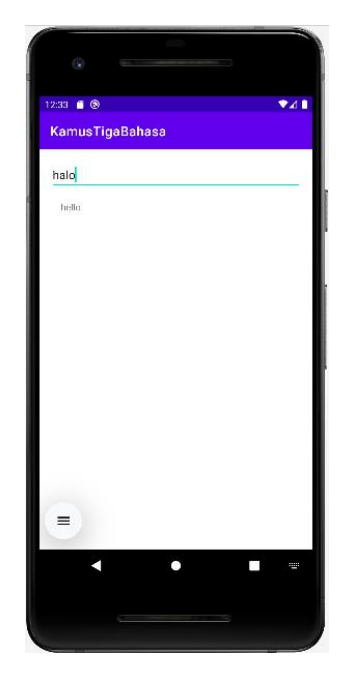

ke Inggris

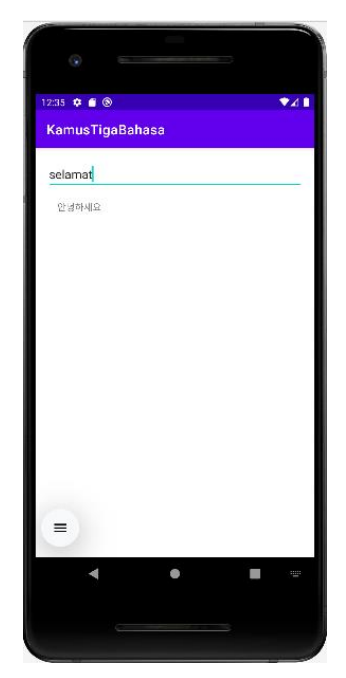

Tampilan translate Indonesia ke Korea

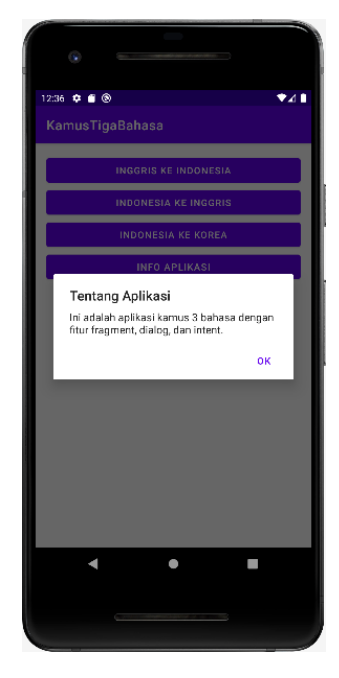

Tampilan Info Aplikasi

## **9.5 TUGAS**

- 1. Demokan project tersebut hingga muncul di emulator!
- 2. Tambahkan minimal 10 kosakata baru ke dalam kamus yang sudah ada. Pastikan kosakata tersebut mencakup terjemahan untuk setiap kombinasi bahasa (Inggris-Indonesia, Indonesia-Korea, dll.).
- 3. Tugas dikumpul dalam format pdf dengan nama file : NPM\_Tugaske?

- 4. Didalam file tersebu dituliskan :
  - NPM
  - Nama Lengkap
  - Program Studi
  - Kelas